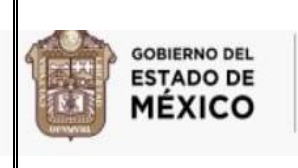

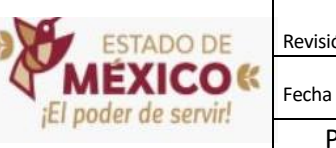

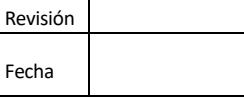

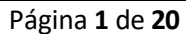

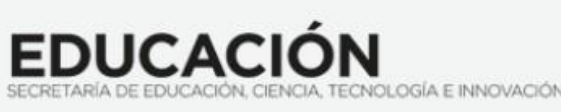

## SECRETARÍA DE EDUCACIÓN CIENCIA, TECNOLOGÍA E INNOVACIÓN.

## SUBSECRETARÍA DE ADMINISTRACIÓN

# Y FINANZAS

## PROCEDIMIENTO

## ACCESO AL SITIO

## SISTEMA INTEGRAL DE ADMINISTRACIÓN

(SIASE)

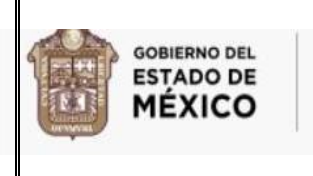

•

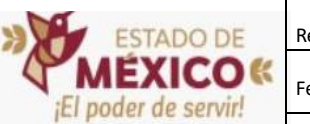

Hay varias formas para acceder al sitio, la primera es desde pantalla principal del Gobierno del Estado de México, ingresando en la siguiente liga:

Página 2 de 20

http://edomex.gob.mx/

Le mostrará la siguiente pantalla, donde deberá elegir la sección de **TEMAS** como se muestra en la pantalla.

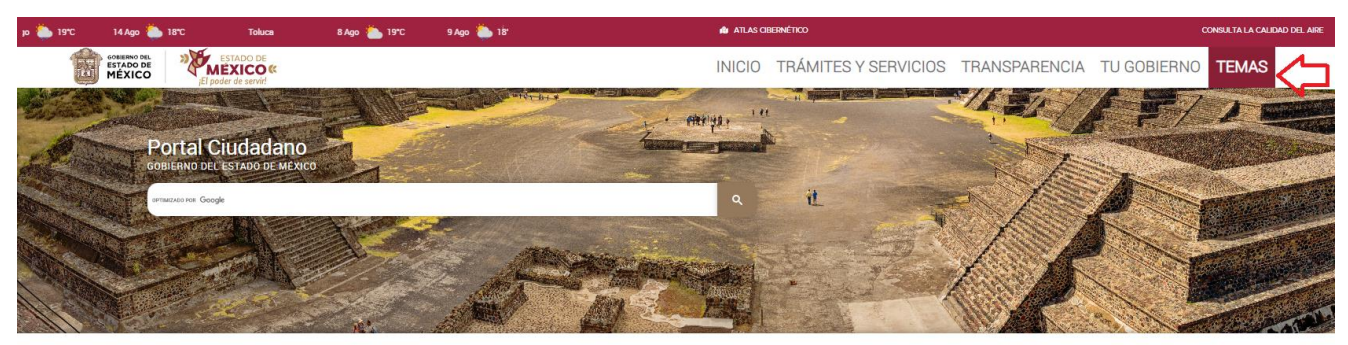

### LO MÁS BUSCADO

| RETYS Conce la plataforma de acceso público del Catalogo de Trámites y Servicios. | Verificación Vehícular Pago de Tenencia y Derechos de Control Vehícular:                      | Programa Hoy No Circula<br>Consulta el Programa No Circula del Estado de México y Zona del Valle de<br>México. |  |
|-----------------------------------------------------------------------------------|-----------------------------------------------------------------------------------------------|----------------------------------------------------------------------------------------------------|--|
| Certificado de No Deudor Alimentario                                              | CUTS                                                                                          | Licencia de Conducir<br>Realiza en línea el trámite para la obtención de licencia de conducir:                 |  |
| No Antecedentes Penales                                                           | Directorio de Servidores Públicos Consulta el Directorio de Servidoras y Servidores Públicos. | CURP                                                                                                    |  |

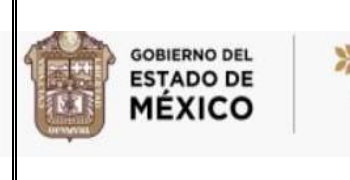

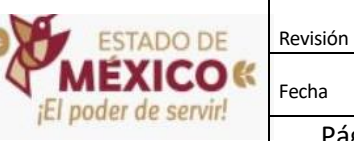

Enseguida se desglosará una lista de opciones de acceso, deberá dar clic en EDUCACIÓN, como se muestra a continuación.

Página 3 de 20

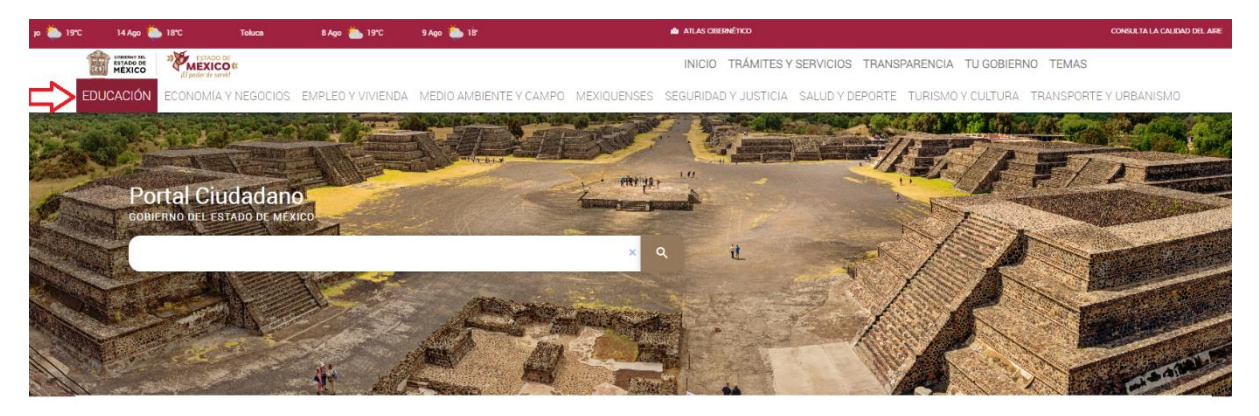

LO MÁS BUSCADO

| RETYS Concor is pistatoma or acceso publico cel Catalogo de Trantas y Servicos                                                            | Verificación Vehicular Pego de Timencia y Derectos de Control Venicular.                                          | Programa Hoy No Circula                                                                      |  |
|----------------------------------------------------------------------------------------------------|----------------------------------------------------------------------------------------------------|----------------------------------------------------------------------------------------------|--|
| Certificado de No Deudor Alimentario                                                                                                    | CUTS Consulta o mosifica tu clave unica de tramites y servicios.                                                  | Licencia de Conducir<br>Resize en línes el tramite para la octención de licencia de conducir |  |
| No Antecedentes Penales           Mo         Attecedentes Penales           Mo         Xipole tu centrificado de no attecedentes penales. | Directorio de Servidores Públicos           E         Consulta el Directorio de Senistores y Servidores Públicos. | CURP Consulta tu Clare Unica de Registro de Posacion.                                        |  |

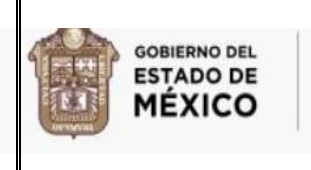

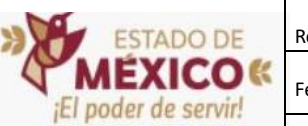

**EDUCACIÓN** 

NOLOGÍA E INNOVACIÓN

Abrirá varias opciones de las cuales deberá elegir **PROFESORES**, también le mostrará varias opciones de acceso, dará clic en **SIASE** y se le mostrará la pantalla principal de Acceso al Sitio.

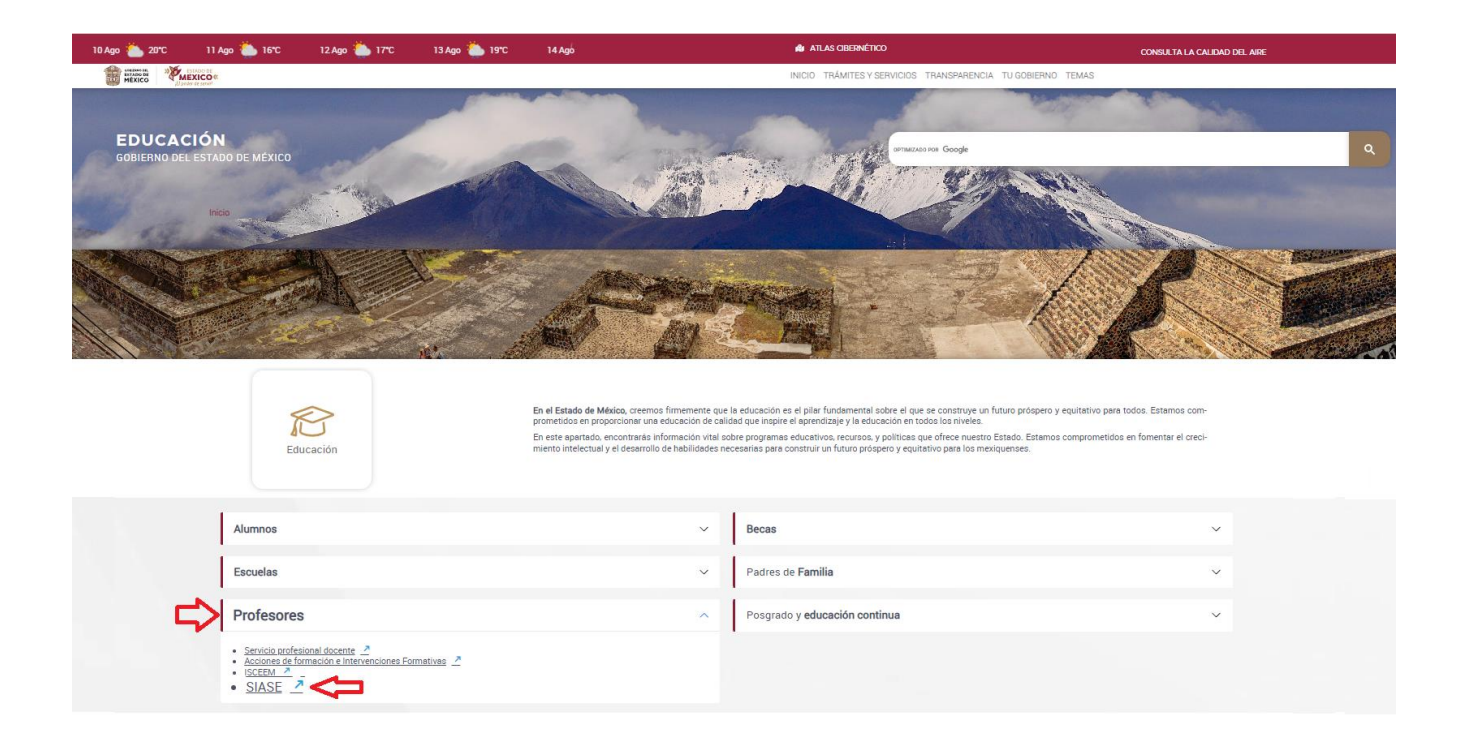

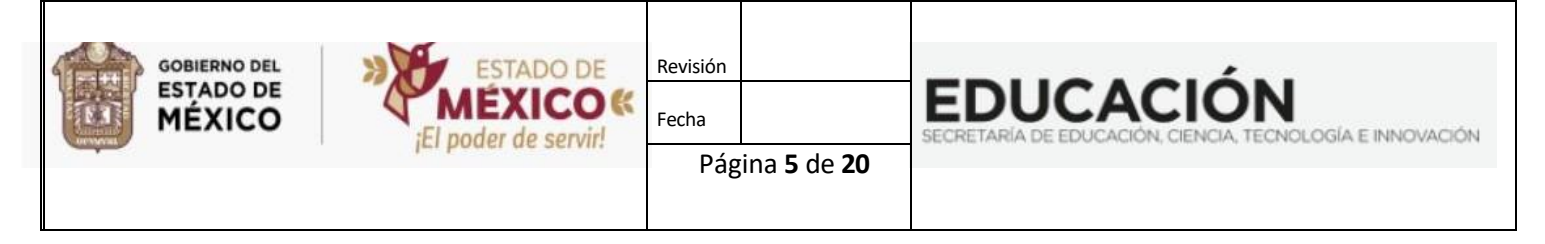

También puede utilizar el buscador de google que se encuentra en pantalla principal del Gobierno del Estado de México, como se muestra en la imagen

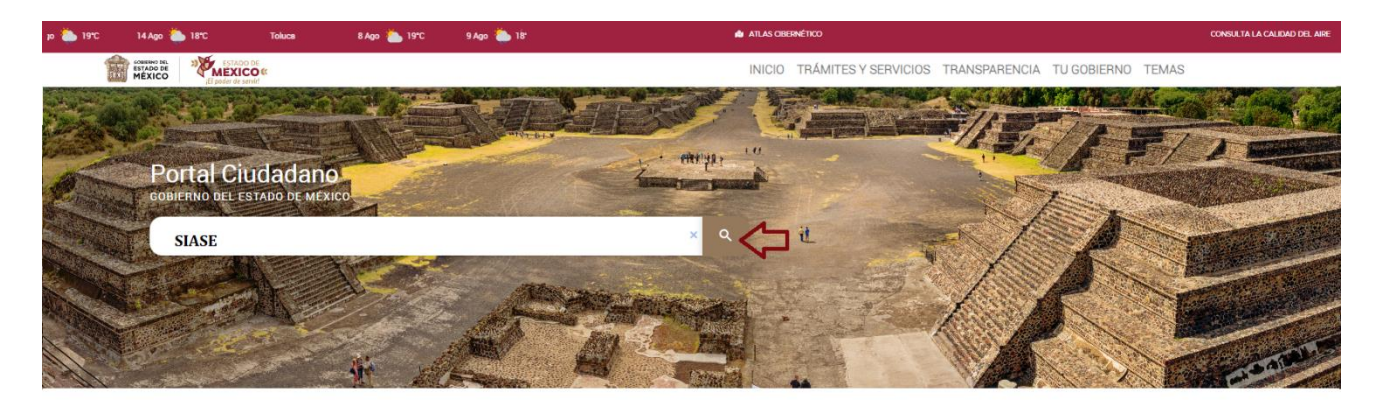

| RETYS Conce la plataforma de acceso público del Catalogo de Tramites y Servicios.                             | Verificación Vehicular Pago se Timencia y Derechos de Control Vencular.                       | Programa Hoy No Circula                                                                     |
|----------------------------------------------------------------------------------------------------|-----------------------------------------------------------------------------------------------|---------------------------------------------------------------------------------------------|
| Certificado de No Deudor Alimentario Consulta el Tramite para receir el certificado de No Deudor Alimentario. | CUTS Consulta o modifica tu clave Unica de tramites y servicios                               | Licencia de Conducir<br>Resita en inea el tramte para la octención de licencia de conducor. |
| No Antecedentes Penales                                                                                       | Directorio de Servidores Públicos Consulta el Directorio de Servidores y Servidores Publicos. | CURP Consulta tu Cleve Linice de Regiono de Robación.                                       |

LO MÁS BUSCADO

### Le mostrará la siguiente página, donde deberá dar clic en Profesores

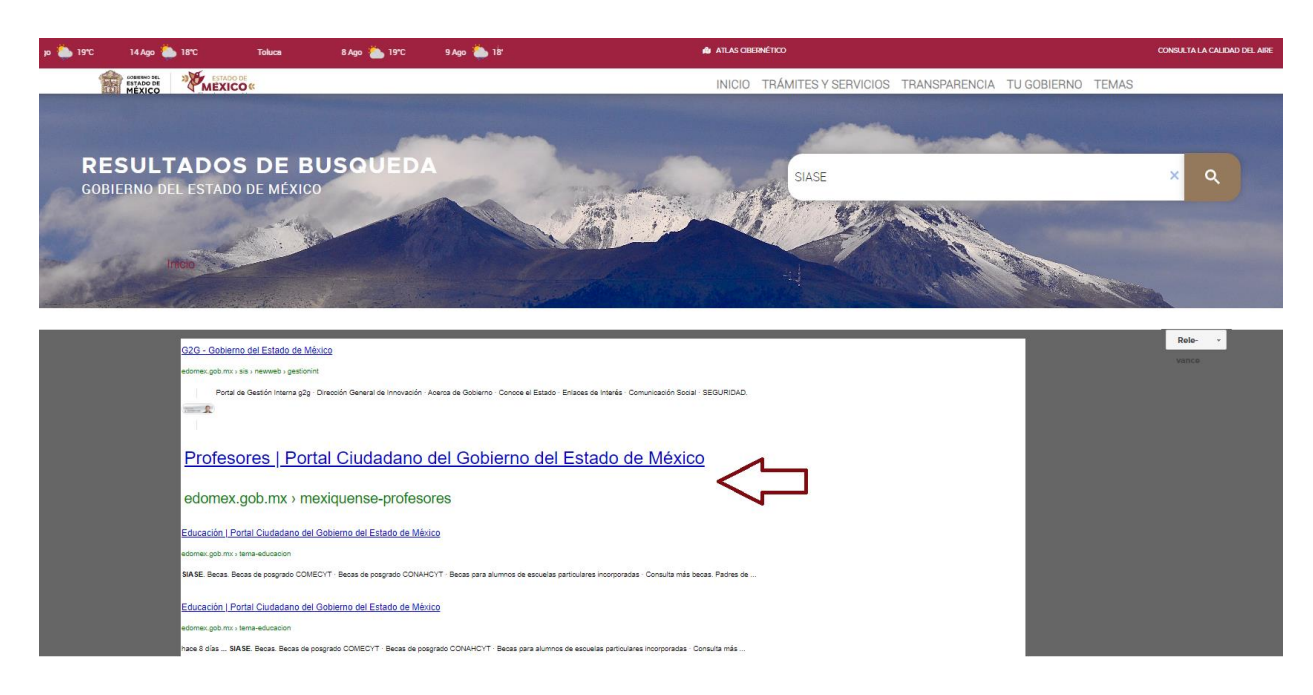

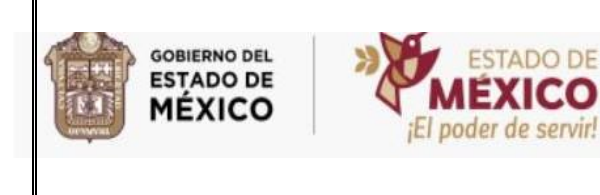

Ingresará a la sección de PROFESORES, dar clic en APOYOS Y PROGRAMAS DE APOYO, se desglosará una lista, seleccionar SISTEMA INTEGRAL DE ADMINITRACIÓN DE LA SECRETARÍA DE EDUCACIÓN (SIASE).

**EDUCACIÓN** 

LOGÍA E INNOVACIÓN

| 19°C | 14 Ago 🌔            | 18°C Toluca                                 | 8 Ago 🍐 19°C                                                                                                    | 9 Ago 🍋 18'                                                                              | ATT                                                                                                    | AS CIBERNÉTICO                                                                                                    |                                                                                                | CONSULTA LA CALIDAD DEL AIRE |
|------|---------------------|---------------------------------------------|----------------------------------------------------------------------------------------------------|------------------------------------------------------------------------------------------|----------------------------------------------------------------------------------------------------|----------------------------------------------------------------------------------------------------|------------------------------------------------------------------------------------------------|------------------------------|
|      | ESTADO DE<br>MÉXICO | ESTADO DE<br>MEXICO «<br>El poder de servit |                                                                                                    |                                                                                          | IN                                                                                                    | CIO TRÁMITES Y SERVICIOS TRA                                                                                                  | NSPARENCIA TU GOBIERNO TEMAS                                                                   |                              |
| PR   | OFES(<br>ERNO DEL   | DRES<br>ESTADO DE MÉXICO                    |                                                                                                    |                                                                                          |                                                                                                    | errazionen Google                                                                                                    |                                                                                                | ٩                            |
|      |                     | Profesores                                  |                                                                                                    | La formación i<br>joramiento de<br>cación, becas.                                        | de docentes es un proceso de mejora continua en el Esta<br>la infinestructura educativa con el objetivo de ofertar un<br>programas, investigación científica y/o tecnologica, curso | o de México, la entidad invierte a travéo de becas, esti<br>istema educativo de calidad. Aquí hallarás informació<br>o y más. | mulos a estudiantes y docentea, así como me-<br>n oportuna sobre los distintos niveles de edu- |                              |
|      |                     |                                             |                                                                                                    |                                                                                          |                                                                                                    |                                                                                                    |                                                                                                |                              |
|      |                     | Аро                                         | oyos y pro                                                                                                    | gramas d                                                                                 | e apoyo 🗸 🗠                                                                                                    | Posgrado                                                                                                    |                                                                                                | ~                            |
|      |                     |                                             | oyo digital para pro<br>stema integral d<br>ucación (SIASE<br>, Calendario Escol<br>lidación de certifica<br>sgrados a distancia | fesores <u>2</u><br>le administrac<br>). <u>2</u><br>ar 2023-2024<br>idos y certificacio | ión de la Secretaría de                                                                                                    | Ciencia y tecnología                                                                                                    |                                                                                                | ~                            |
|      |                     | Dere                                        | chos                                                                                                    |                                                                                          | ~                                                                                                    |                                                                                                    |                                                                                                |                              |

 Otra manera de acceder al sitio es entrando a la siguiente liga: <u>http://siase2.edomex.gob.mx/SIASE</u> donde le mostrará la pantalla principal de Acceso al Sitio del SISTEMA INTEGRAL DE ADMINISTRACIÓN DE LA SECRETARÍA DE EDUCACIÓN.

En esta sección deberá anotar **Clave de Usuario y la Contraseña** y dar clic en **el botón de ingresar.** En la parte inferior esta una leyenda con el correo a donde deben hacer la solicitud de usuario y contraseña, deben enviar correo haciendo la solicitud desde su cuenta de correo personal (Anexar nombre completo, clave de servidor público, CCT y CURP).

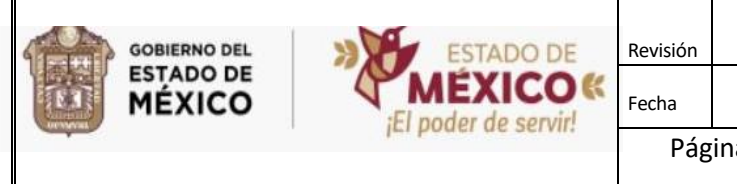

### EDUCACIÓN SECRETARÍA DE EDUCACIÓN, CIENCIA, TECNOLOGÍA E INNOVACIÓN

Página **7** de **20** 

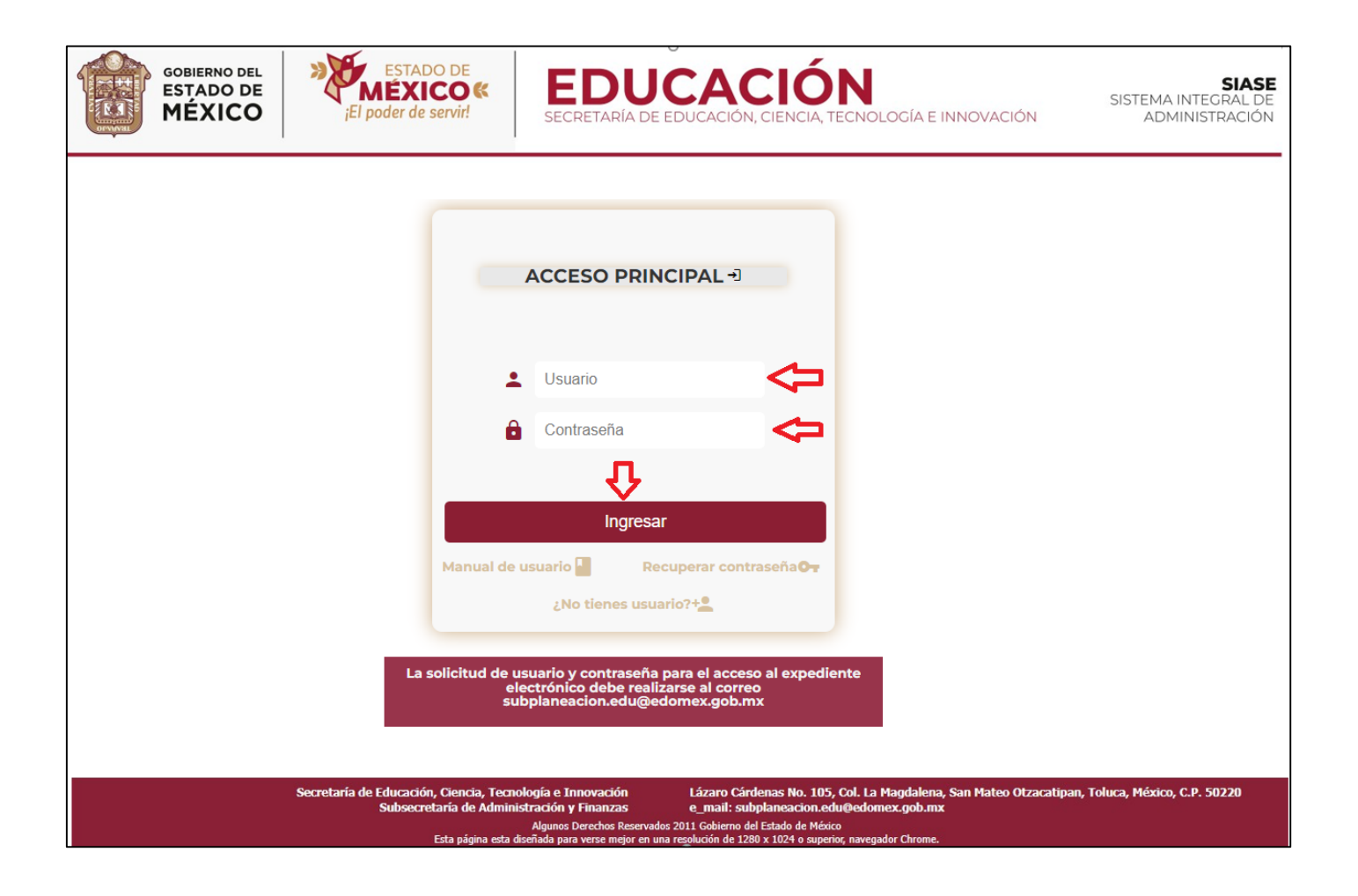

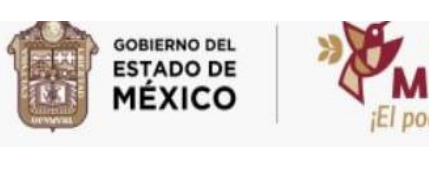

**EDUCACIÓN** 

OLOGÍA E INNOVACIÓN

 En la parte inferior de la pantalla encontrará EL MANUAL DE USUARIO, la opción de RECUPERACIÓN DE CONTRASEÑA; Y como informativo la liga ¿NO TIENE USUARIO? dando la instrucción de cómo obtenerlo.

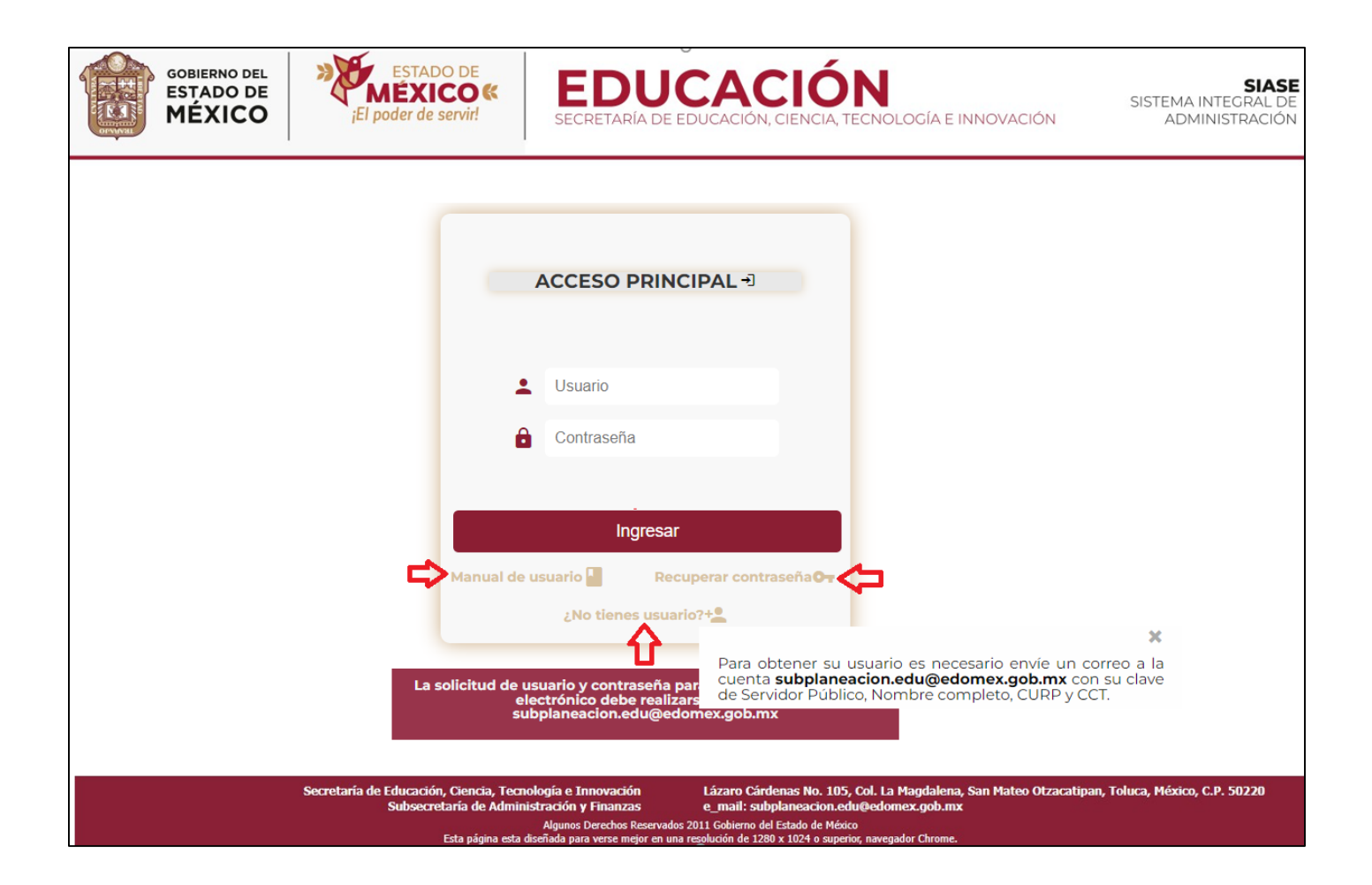

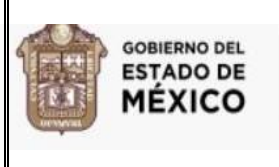

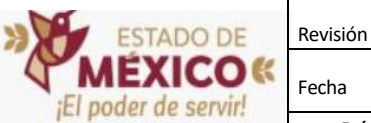

Fecha

Página 9 de 20

**EDUCACIÓN** 

DLOGÍA E INNOVACIÓN

Al seleccionar la opción de RECUPERACIÓN DE CONTRASEÑA, Aparecerá la siguiente pantalla: Donde deberá colocar la clave de USUARIO: Si la contraseña que desea recuperar es para expediente electrónico, deberá anotar en ambos campos su clave de empleado, si es para Escuela o Supervisión deberá anotar la Clave de Centro de Trabajo y clave de servidor público responsable del CCT (Director, Supervisor, Servidor Público.), posteriormente dar clic en el botón RECUPERAR.

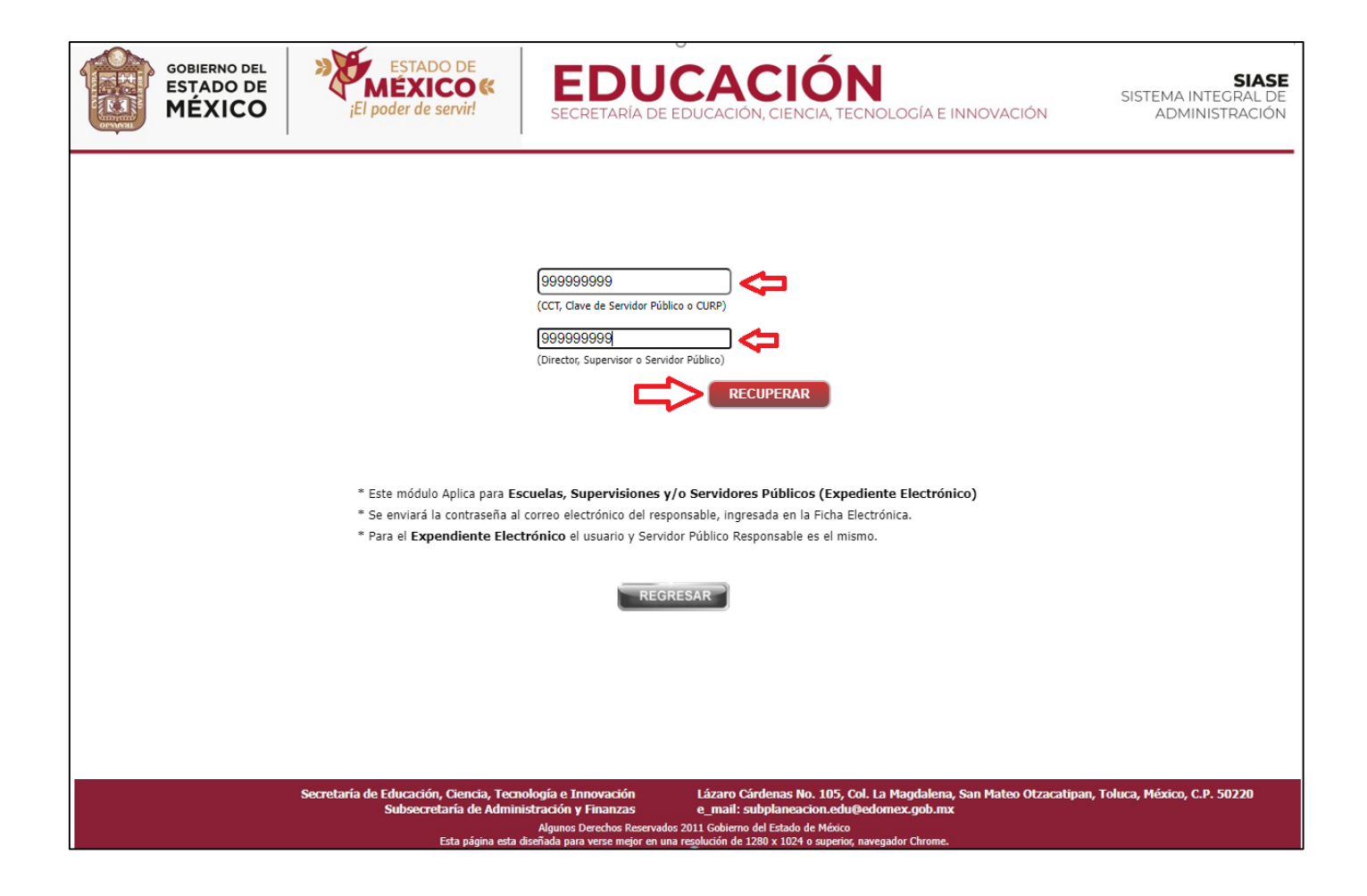

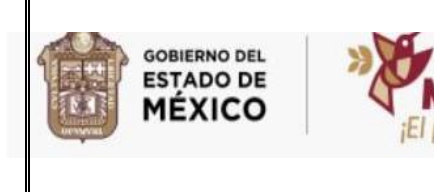

ESTADO DE Revisión Réxico ( El poder de servir! Revisión

Página **10** de **20** 

**EDUCACIÓN** 

DLOGÍA E INNOVACIÓN

 Una vez que ha dado clic en RECUPERAR, el sistema le enviará un mensaje en el que le informa, que la contraseña será enviada a la cuenta de correo electrónico que tiene registrada, si la cuenta de correo que le muestra el sistema es correcta deberá dar clic en CONTINUAR.

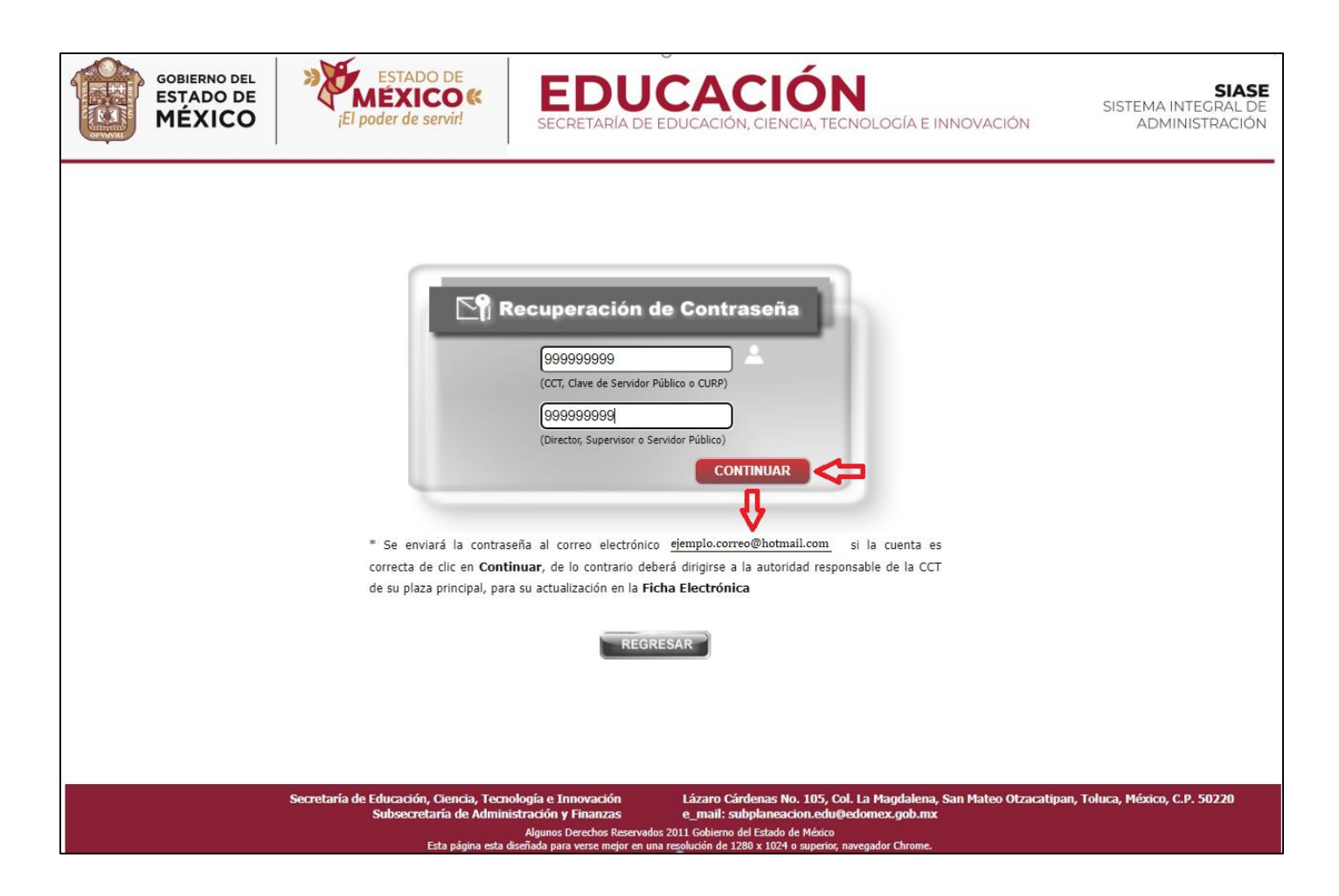

Le aparecerá el siguiente mensaje:

---> Se envió un correo con la contraseña del usuario a la cuenta: <a href="mailto:ejemplo.correo@hotmail.com">ejemplo.correo@hotmail.com</a>
 es importante también REVISE en CORREO NO
 DESEADO o SPAM dentro de su cuenta <---

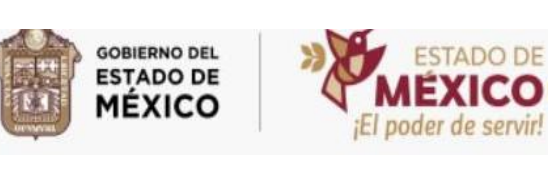

DLOGÍA E INNOVACIÓN

• En caso de que el usuario no cuente con una cuenta de correo o el que tiene registrado ya no lo tiene activo, enviar un correo a la cuenta subplaneacion.edu@edomex.gob.mx, con los datos de nombre completo, CURP, clave de servidor público, Clave de Centro de Trabajo y nuevo correo.

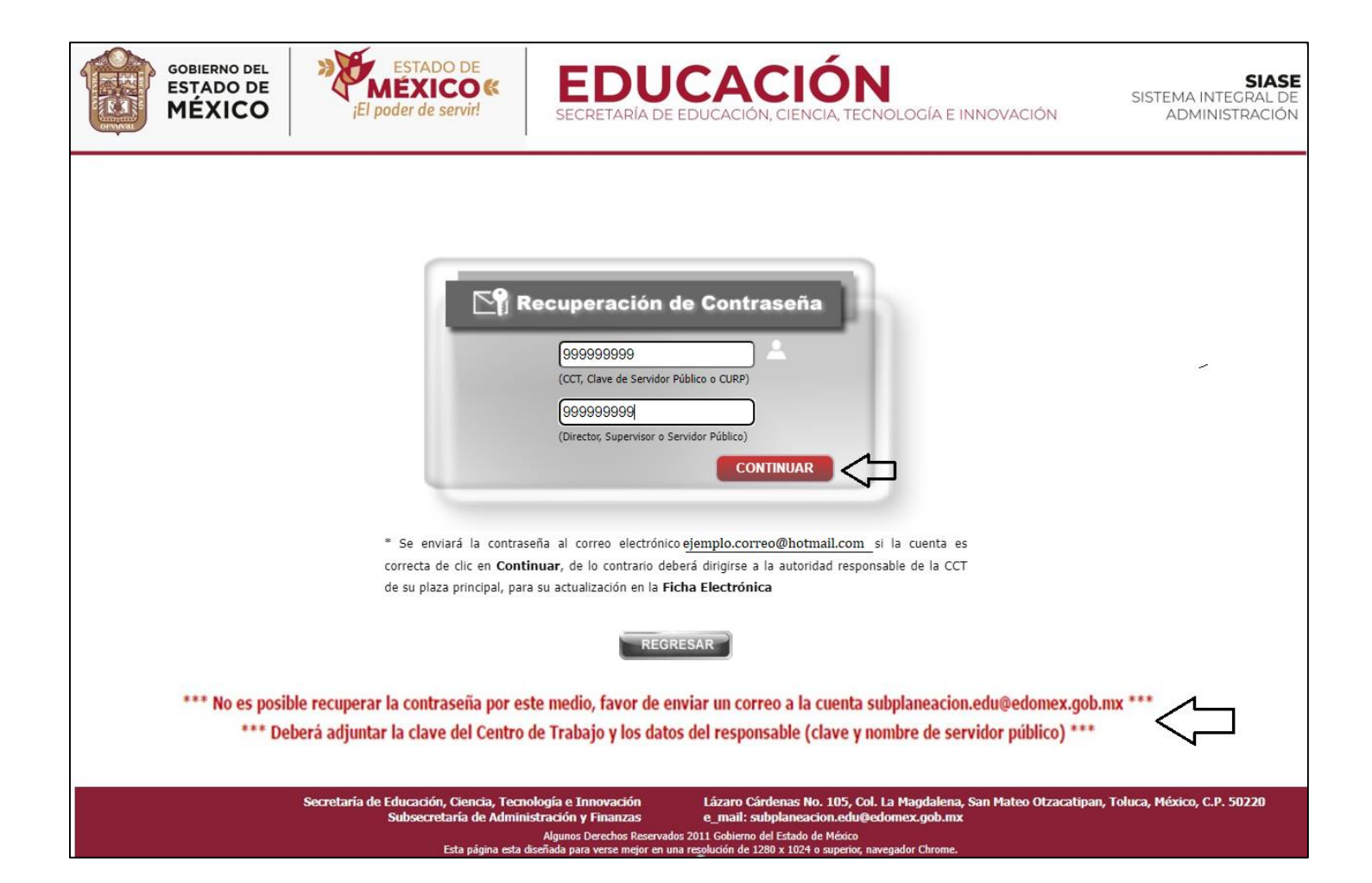

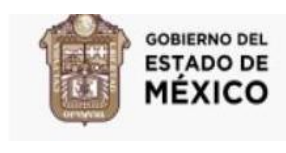

• Una vez accediendo, se mostrarán los **AVISOS Y NOTICIAS** que son de suma importancia para el docente, por tal motivo se recomienda su lectura detallada.

ADO DE

der de servir!

0«

• Para cerrar esta ventana de avisos debe dar clic en cualquier parte de la pantalla sombreada o en el botón **CERRAR** que se encuentra en la parte superior de la pantalla.

| GOBIERNO DEL<br>ESTADO DE<br>MÉXICO | ESTADO DE<br>MÉXICO«<br>¡El poder de servir!                                   | EDUCACIÓN<br>SECRETARÍA DE EDUCACIÓN, CIENCIA, TECNOLOGÍA E INNOVACIÓN                                                                                                    | SIASE<br>SISTEMA INTEGRAL DE<br>ADMINISTRACIÓN |
|-------------------------------------|--------------------------------------------------------------------------------|----------------------------------------------------------------------------------------------------|------------------------------------------------|
|                                     | SERVI                                                                          | CERRAR SESION                                                                                                    |                                                |
|                                     |                                                                                | Los siguientes archivos son de suma importancia por lo que<br>Se recomienda su lectura detallada.                                                                                                    |                                                |
|                                     |                                                                                | ARCHIVO DESCRIPCIÓN  ARCHIVO  CONSULTA AQUI, LA LEYENDA QUE SE DEBERA INCLUIR EN LAS PUBLICACIONES OFICIALES DEL COSIENNO DEL ESTADO DE MEDICO, DURANTE EL AÑO 2021.  Levenda Para Dobs. Oficiales 2021.527                                                                                                    |                                                |
|                                     |                                                                                | TRIPTICO BASICA Y NORMAL, POT                                                                                                    |                                                |
|                                     |                                                                                | Google Chroma<br>Adobe Reader<br>Boogle Chroma<br>Adobe Reader                                                                                                    |                                                |
|                                     | Secretaria de Educación, Ciencia, Te<br>Subsecretaria de Adn<br>Esta pigina es | rcmología e Innovación Lázano Cárdenas No. 105, Col. La Magdalena, San Mateo Otzacatipan, Toluca, México<br>inisteración y Finanzas e mail: subplaneacion.edu@edomec.gob.mx<br>Algunos Derechos Reservados 2011 Gobierno del Estado de México<br>la diseñada para vene mejor en una rasolución de 1280 x 1024 o aperior, navegador Chrome. | , C.P. 50220                                   |
|                                     |                                                                                |                                                                                                    |                                                |

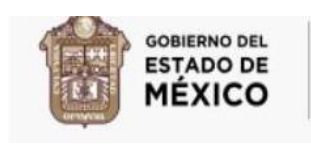

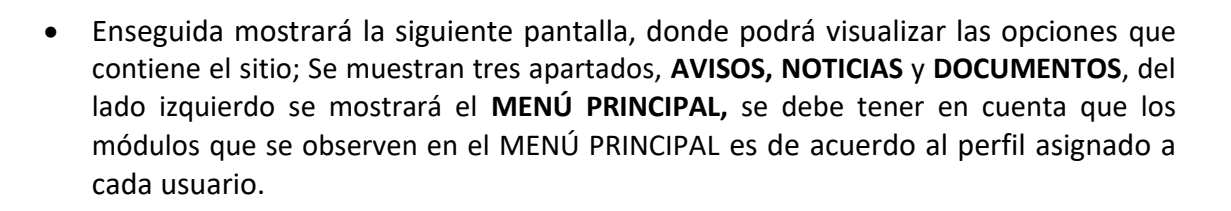

Página 13 de 20

Revisión

Fecha

EDUCACIÓN

OLOGÍA E INNOVACIÓN

• En la parte inferior se muestran las herramientas y calendarios del sistema.

STADO DE

EXICO

El poder de servir!

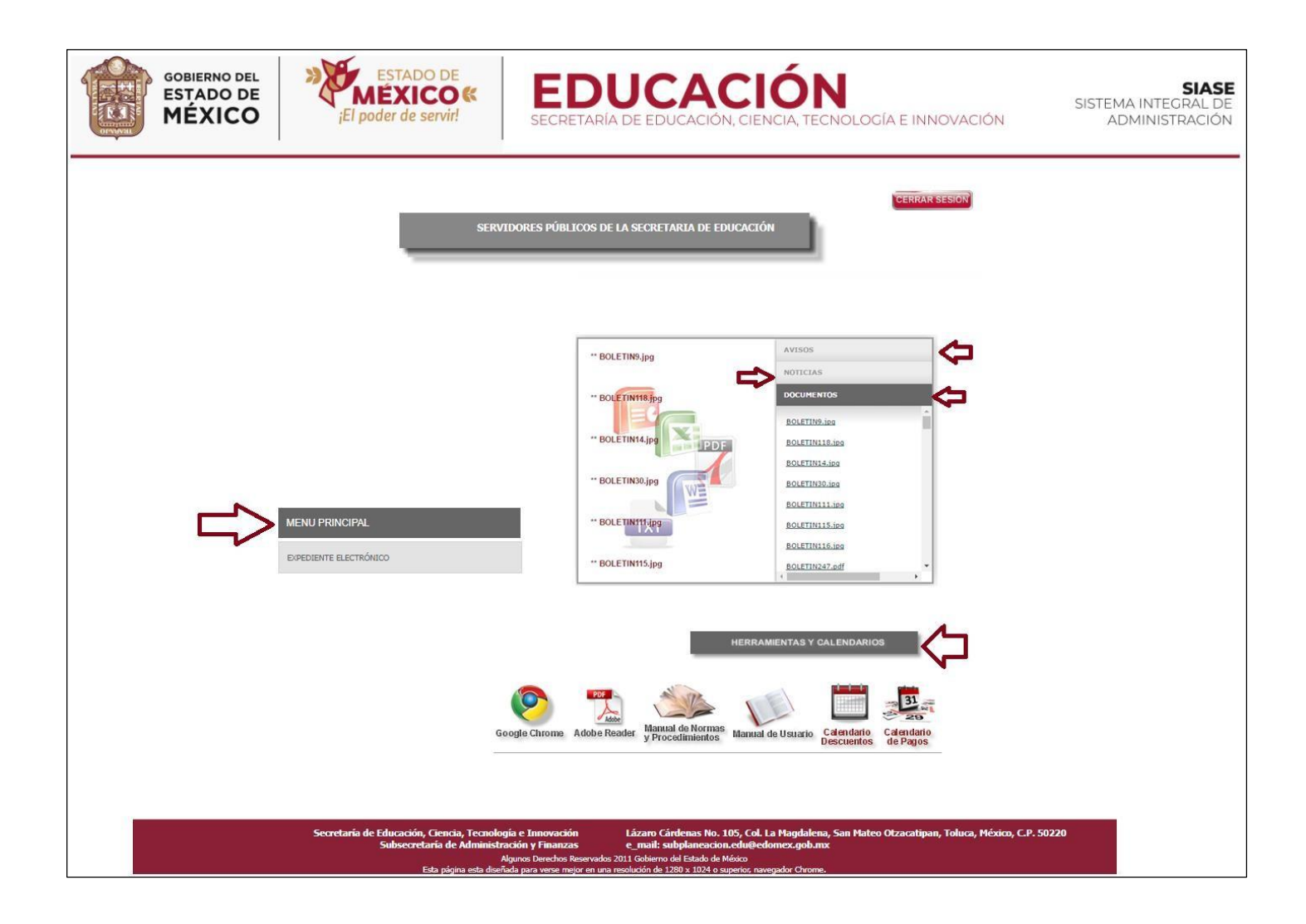

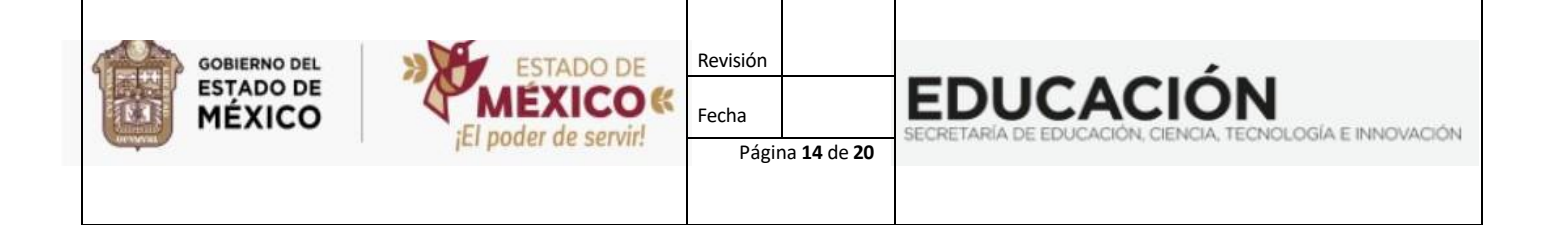

• Al seleccionar **DOCUMENTOS** el usuario podrá consultar y bajar archivos con información importante del sitio como circulares, manuales de procedimientos, etc. en formatos de Word, PDF, Excel y Power Point, como se muestra a continuación.

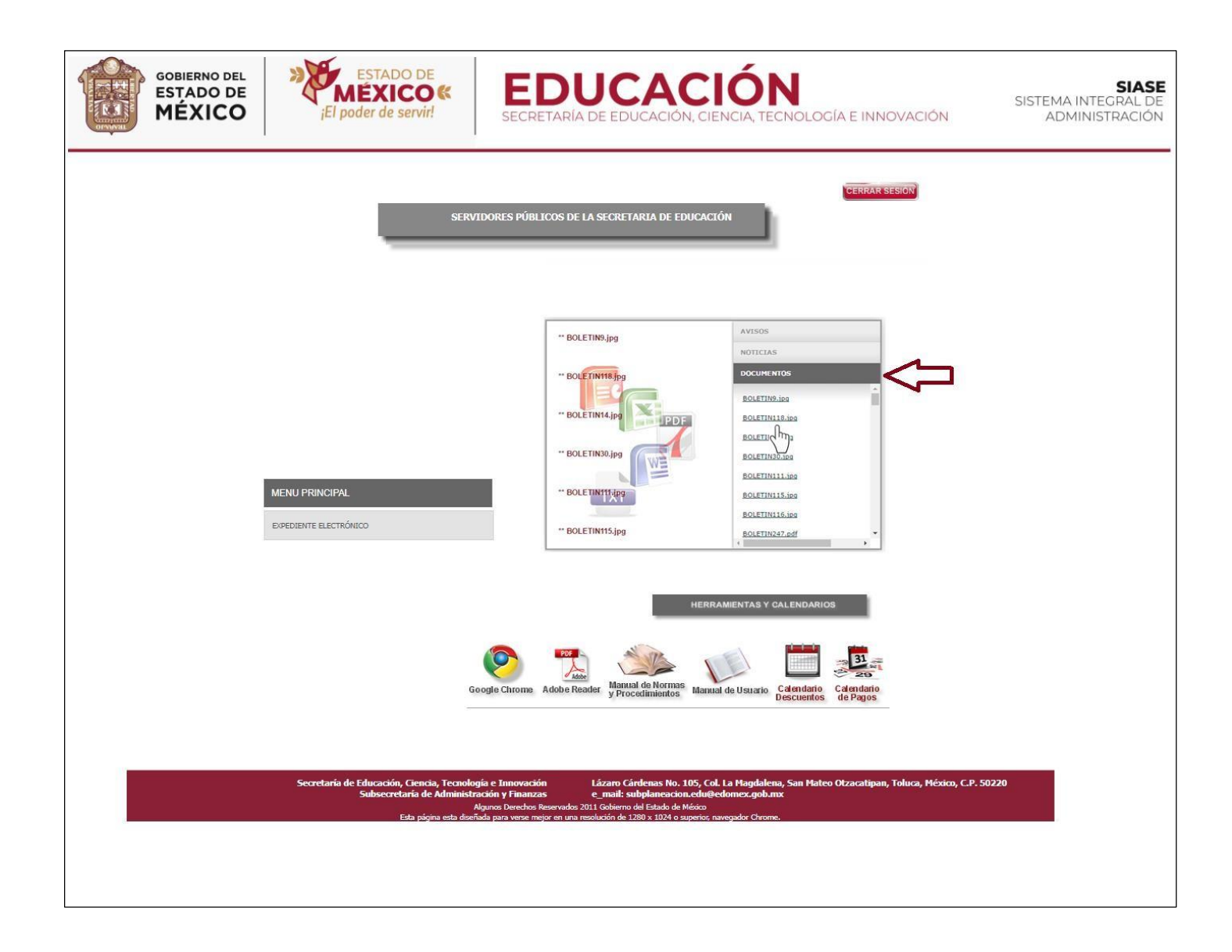

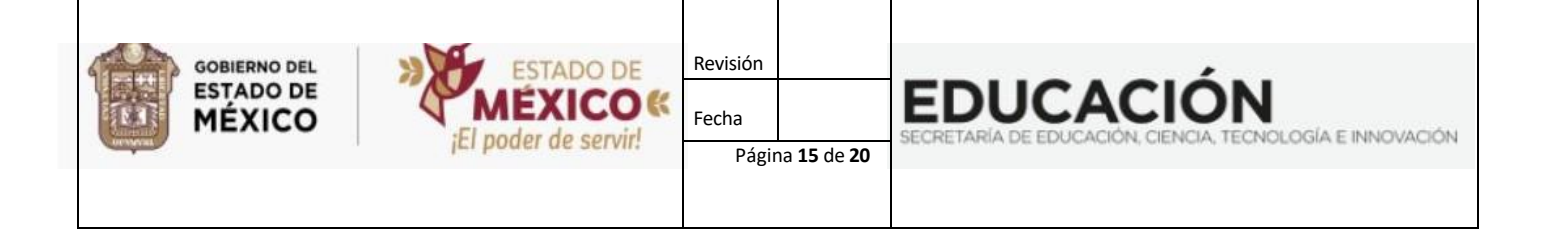

• Al seleccionar la opción de **NOTICIAS** se muestran las que son de interés de orden público y las cuales serán actualizadas periódicamente y siempre estarán visibles.

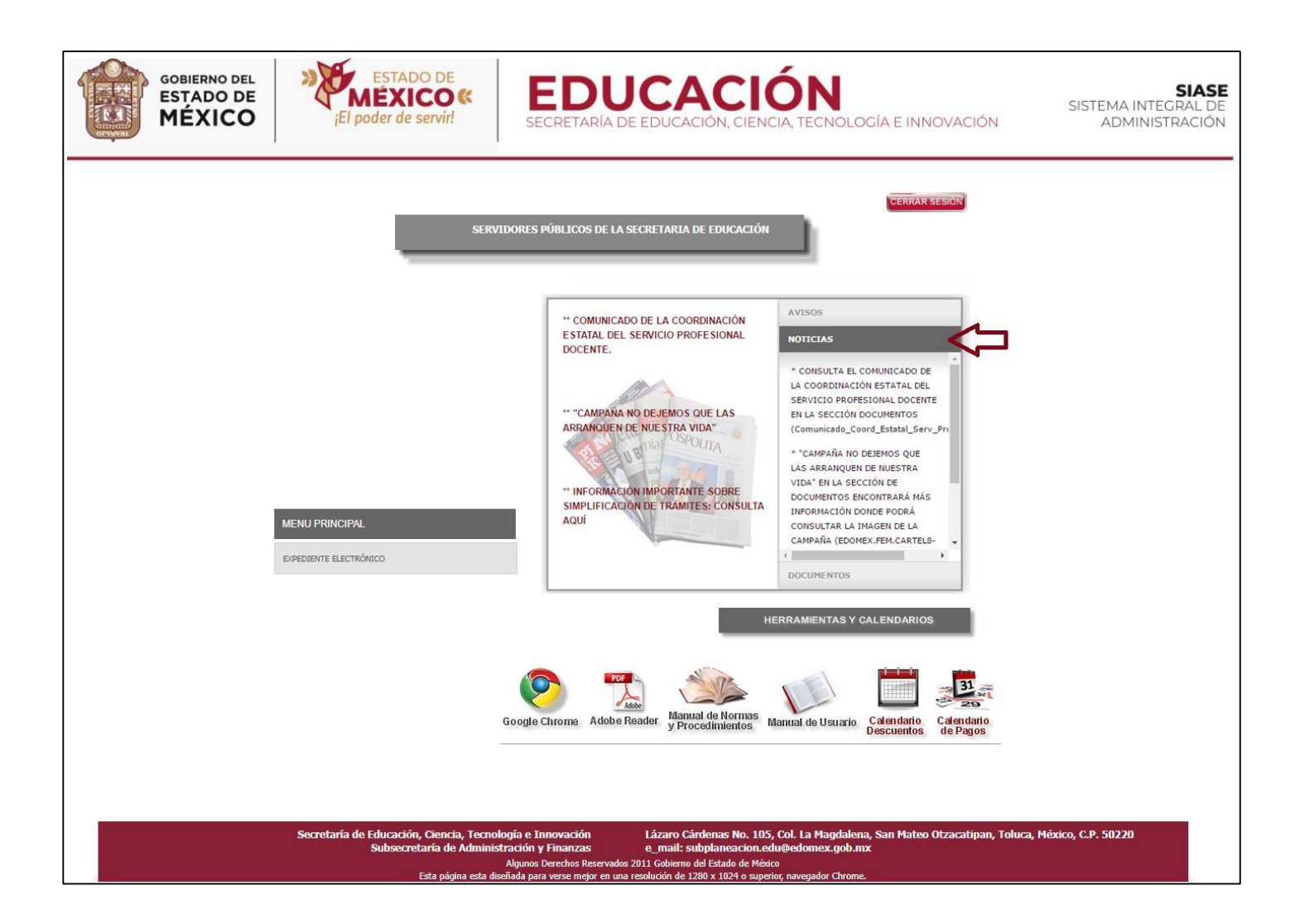

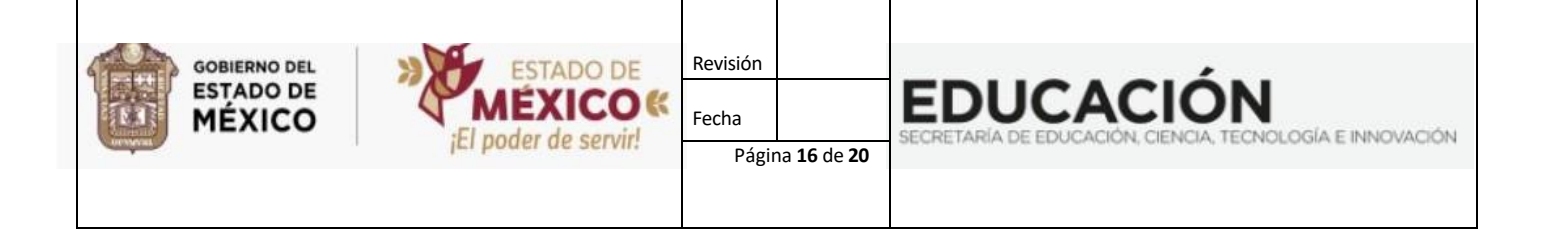

• Al seleccionar la opción **AVISO** le mostrará los avisos de interés de orden público y los cuales serán actualizados periódicamente y siempre estarán visibles.

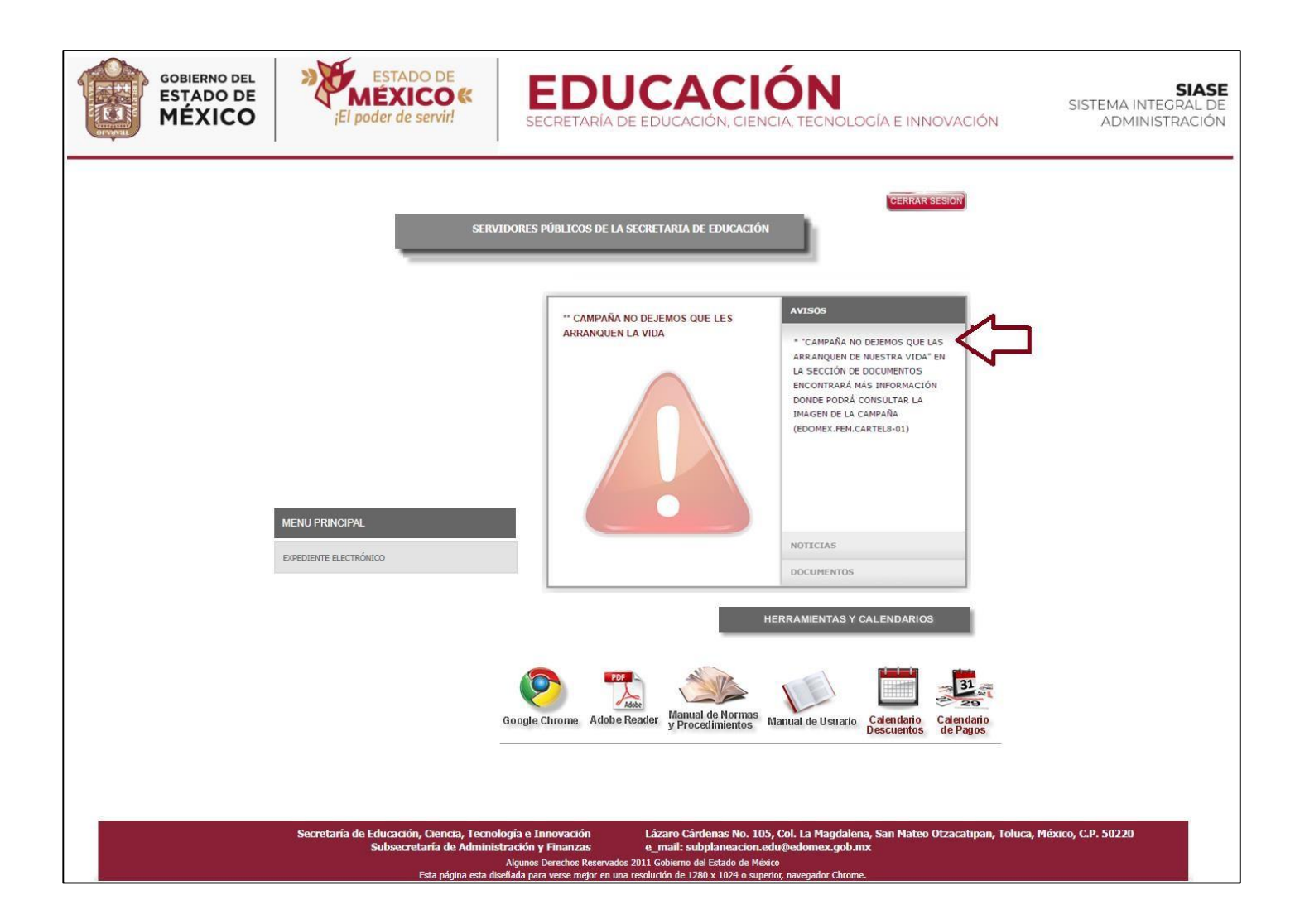

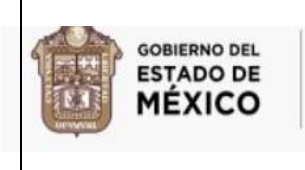

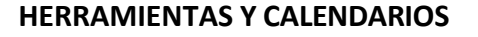

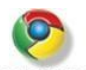

DLOGÍA E INNOVACIÓN

**EDUCACIÓN** 

• En la sección de HERRAMIENTAS Y CALENDARIOS encontrará el icono Goode Chome (Google Chrome) al dar clic en este icono el sistema lo enviará a la siguiente pantalla, en la que se ofrece la opción de descargar el programa de manera gratuita, con la finalidad de que su página cuente con una mejor resolución. Solo deberá dar clic en Descargar Chrome.

Revisión

Página 17 de 20

Fecha

ESTADO DE

El poder de servir!

COK

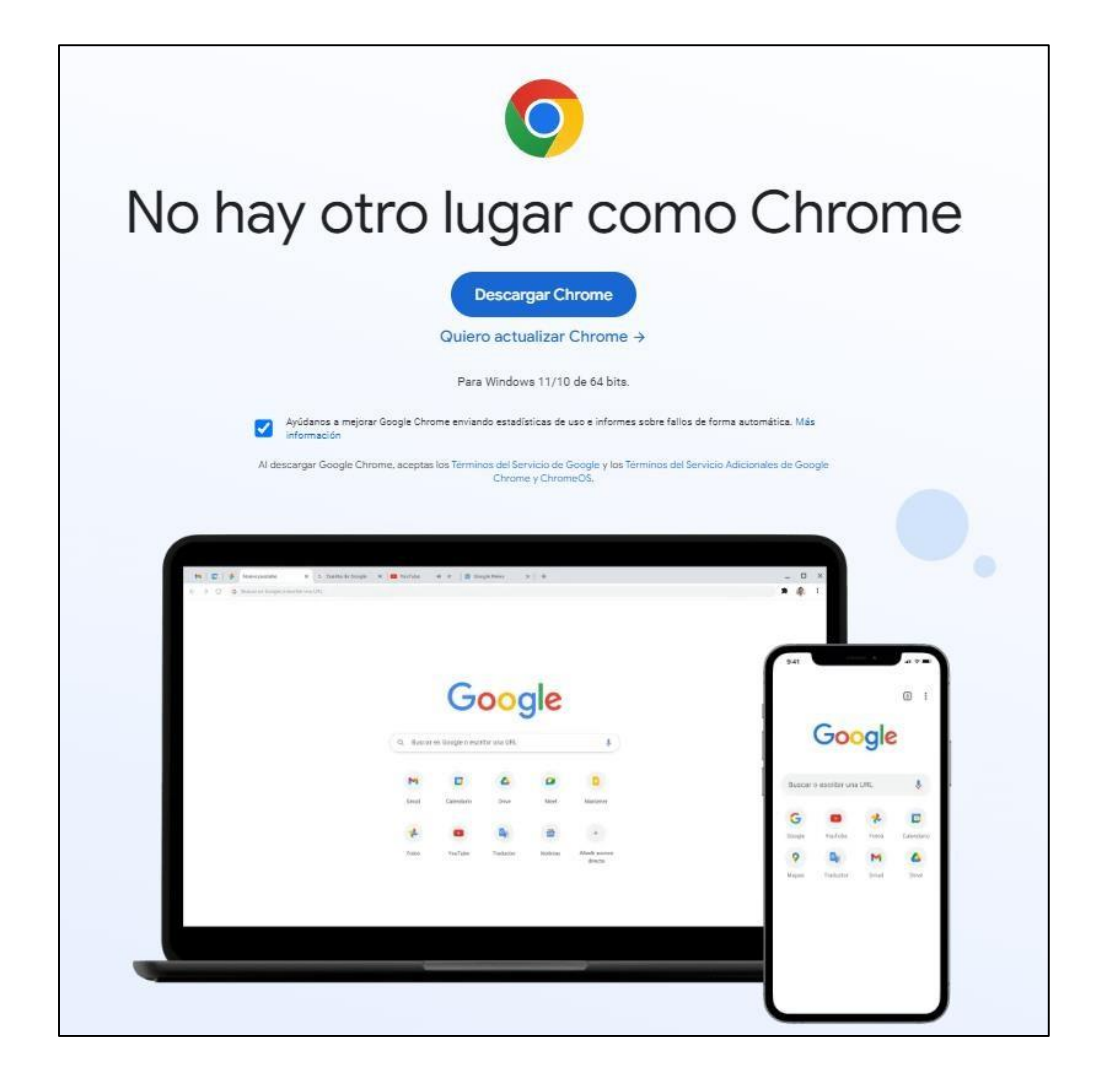

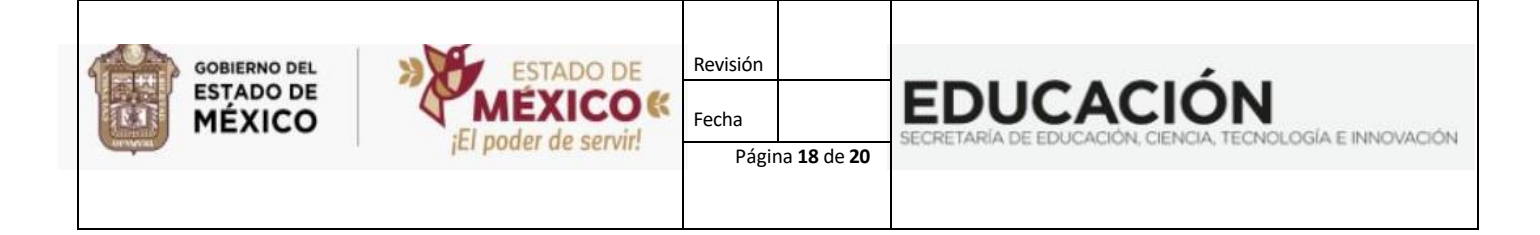

### **Adobe Reader**

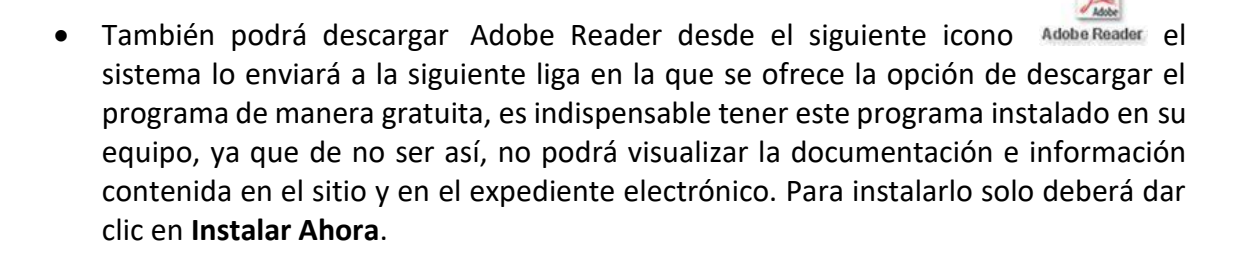

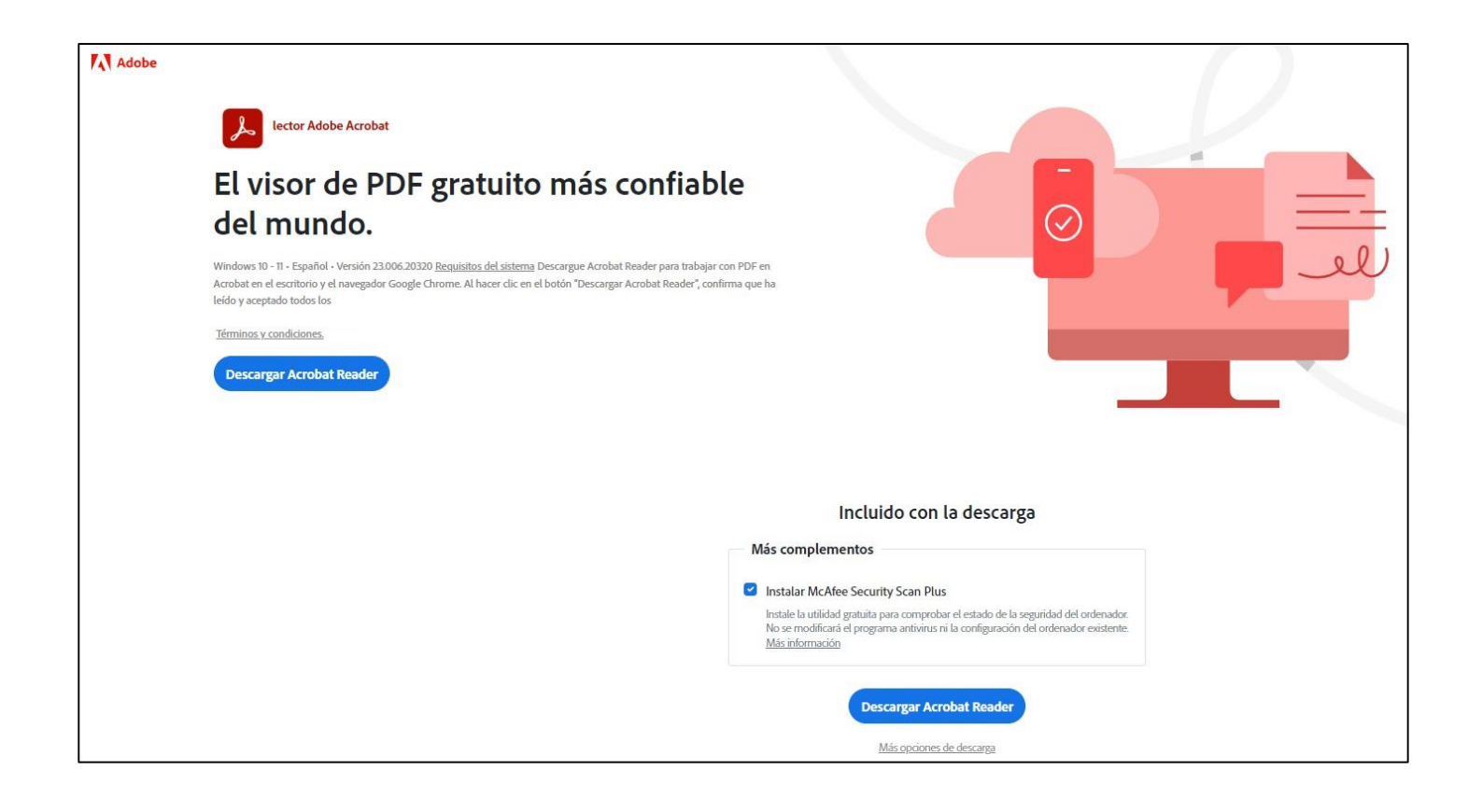

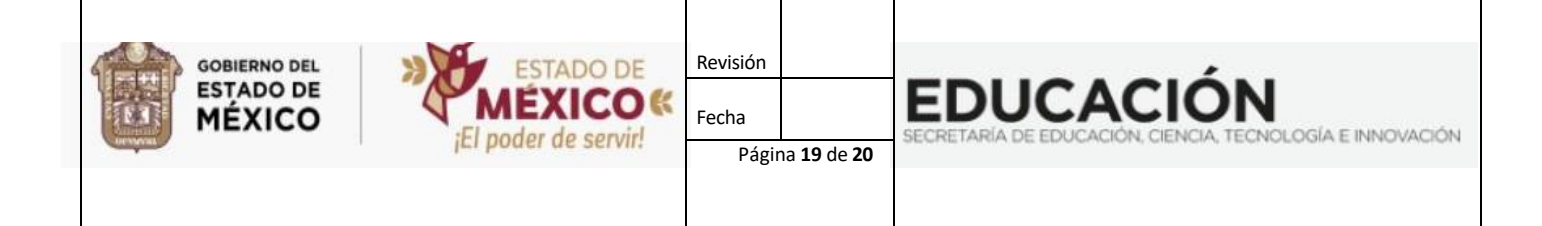

• Además encontrará el icono **MANUAL DE NORMAS Y PROCEDIMIENTOS**, se desplegará la siguiente pantalla en la que podrá consultar las siguientes opciones de acceso: Presentación, Política General, Políticas Específicas, Normas y Procedimientos Administrativos y Formatos.

| SOBIERNO DEL<br>ESTADO DE<br>MÉXICO                                             | Secretaría de Finanzas                                                                                              |
|---------------------------------------------------------------------------------|----------------------------------------------------------------------------------------------------|
|                                                                                 | Gobierno del Estado de México                                                                                       |
| Inicio Acerca de la Secretaría Contribuye                                       | entes Personal del Servicio Público Municipios Proveedores Trámites y Servicios                                     |
| Inicio                                                                          | ¿Qué estás buscando?                                                                                                |
| Personal del Servicio Público<br>Intranet<br>Estímulos y Recompensas            | Normas y Procedimientos Administrativos<br>PROCEDIMIENTOS                                                           |
| Publicaciones<br>Beneficios                                                     | 62,973 bytes, 1 pág.                                                                                                |
| Manual de Normas y Procedimientos de Desarrollo y<br>Administración de Personal | 015 Reclutamiento y Selección de Personal<br>28,672 bytes, 1 pág.                                                   |
| Política General                                                                | 016 Evaluación del desempeño<br>86,016 bytes, 3 pág.                                                                |
| Politicas Específicas     Normas y Procedimientos Administrativos               | 021 Alta o reingreso de servidoras públicas y servidores públicos generales y de confianza<br>176,128 bytes, 8 pág. |
| Formatos                                                                        | 022 Alta de servidoras públicas y servidores públicos docentes<br>143,360 bytes, 8 pág.                             |
| <u>Contactanos</u> <u>Preguntas Frecuentes</u>                                  | 024 Reingreso de Servidoras Públicas y Setrvidores Públicos Docentes<br>152,400, 7 pág.                             |
| Capital Humano y Escalafón                                                      | 031 Baja de Servidoras Públicas y Servidores Públicos Generales y de Confianza<br>120,772 bytes, 6 pág.             |
|                                                                                 | O32 Baja de Servidoras Públicas y Servidores Públicos Docentes           154,844 bytes, 7 pág.                      |

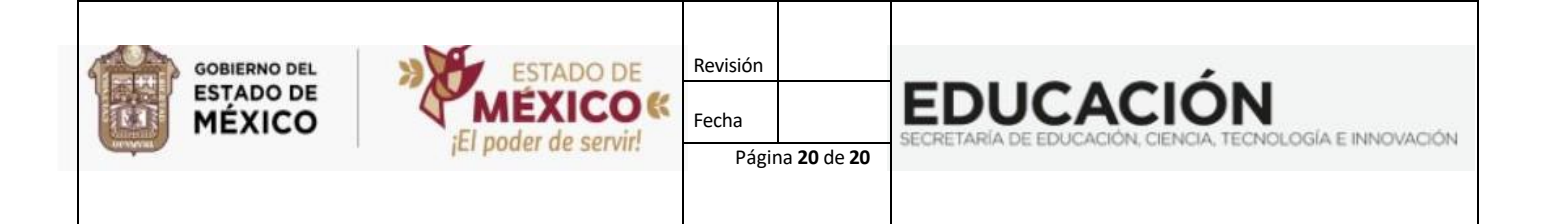

• En el icono Manual de Usuario, tendrá la opción de consultar, guardar e imprimir el manual.

| 1 / 20   - 100% +   🕃                                               | ♦ ± =                                                               |  |  |  |  |
|---------------------------------------------------------------------|---------------------------------------------------------------------|--|--|--|--|
| GOBIERNO DEL<br>ESTADO DE<br>MÉXICO<br>Fecha<br>El poder de servir! | ón EDUCACIÓN SECRETARIA DE EDUCACIÓN CENCIA TECNOLOGÍA E INNOVACIÓN |  |  |  |  |
| SECRETARIA DE<br>TECNOLOGÍ                                          | EDUCACIÓN CIENCIA,<br>A E INNOVACIÓN.                               |  |  |  |  |
| SUBSECRETARIA D                                                     | E ADMINISTRACIÓN                                                    |  |  |  |  |
| Y F                                                                 | INANZAS                                                             |  |  |  |  |
| PROCEDIMIENTO                                                       |                                                                     |  |  |  |  |
| ACCESO AL SITIO                                                     |                                                                     |  |  |  |  |
| SISTEMA INTEGRAL DE ADMINISTRACIÓN                                  |                                                                     |  |  |  |  |
|                                                                     | (SIASE)                                                             |  |  |  |  |

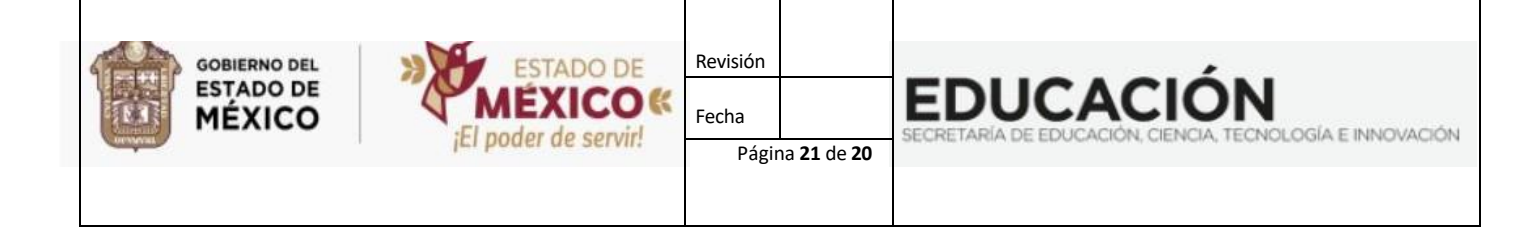

También en esta sección encontrará el icono Calendario CALENDARIO DE DESCUENTOS, visualizará solamente el semestre en curso, mostrando las fechas de inicio y termino de captura para cada mes para aplicar descuentos por falta de puntualidad y asistencia.

### 😑 verArchivo

1 / 1 | - 100% + | 🕃 🚸

± 🖶 🗄

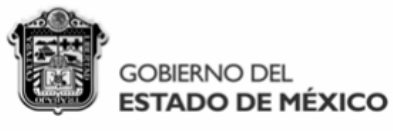

**CALENDARIO DE CAPTURA SEGUNDO SEMESTRE 2024** 

### DESCUENTOS POR FALTA DE PUNTUALIDAD Y ASISTENCIA

| PERIODO | INICIO           | TERMINO          |
|---------|------------------|------------------|
| 06/2024 | 05 DE JUNIO      | 03 DE JULIO      |
| 07/2024 | 03 DE JULIO      | 06 DE AGOSTO     |
| 08/2024 | 07 DE AGOSTO     | 03 DE SEPTIEMBRE |
| 09/2024 | 04 DE SEPTIEMBRE | 03 DE OCTUBRE    |
| 10/2024 | 04 DE OCTUBRE    | 31 DE OCTUBRE    |
| 11/2024 | 01 DE NOVIEMBRE  | 28 DE NOVIEMBRE  |
| 12/2024 | 29 DE NOVIEMBRE  |                  |

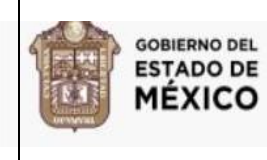

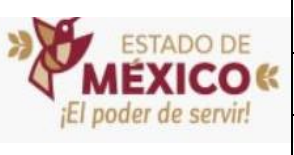

**EDUCACIÓN** 

DLOGÍA E INNOVACIÓN

Revisión

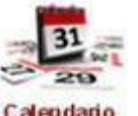

• En el icono de Calendario CALENDARIO DE PAGOS, se mostrará solamente el semestre en curso, mostrando las fechas de inicio y termino de captura para cada quincena. Teniendo la opción de consultar, guardar e imprimir.

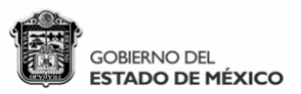

#### CALENDARIO DE CAPTURA SEGUNDO SEMESTRE 2024

#### PERCEPCIONES Y DEDUCCIONES ADICIONALES

| PERIODO                          |           | INICIO           | TERMINO                 |
|----------------------------------|-----------|------------------|-------------------------|
| 2ª QUINCENA DE JULIO             | (14/2024) | 19 DE JUNIO      | 03 DE JULIO             |
| <b>1ª QUINCENA DE AGOSTO</b>     | (15/2024) | 03 DE JULIO      | 16 DE JULIO             |
| 2ª QUINCENA DE AGOSTO            | (16/2024) | 17 DE JULIO      | 06 DE AGOSTO            |
| <b>1ª QUINCENA DE SEPTIEMBRE</b> | (17/2024) | 07 DE AGOSTO     | 20 DE AGOSTO            |
| 2ª QUINCENA DE SEPTIEMBRE        | (18/2024) | 21 DE AGOSTO     | 03 DE SEPTIEMBRE        |
| <b>1ª QUINCENA DE OCTUBRE</b>    | (19/2024) | 04 DE SEPTIEMBRE | <b>18 DE SEPTIEMBRE</b> |
| 2ª QUINCENA DE OCTUBRE           | (20/2024) | 19 DE SEPTIEMBRE | 03 DE OCTUBRE           |
| <b>1ª QUINCENA DE NOVIEMBRE</b>  | (21/2024) | 04 DE OCTUBRE    | 17 DE OCTUBRE           |
| 2ª QUINCENA DE NOVIEMBRE         | (22/2024) | 18 DE OCTUBRE    | 31 DE OCTUBRE           |
| <b>1ª QUINCENA DE DICIEMBRE</b>  | (23/2024) | 01 DE NOVIEMBRE  | 15 DE NOVIEMBRE         |
| 2ª QUINCENA DE DICIEMBRE         | (24/2024) | 16 DE NOVIEMBRE  | 28 DE NOVIEMBRE         |
| <b>1ª QUINCENA DE ENERO</b>      | (01/2025) | 30 DE NOVIEMBRE  | 11 DE DICIEMBRE         |